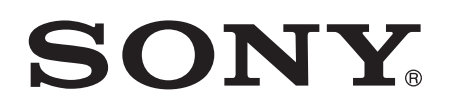

# User guide

SmartBand SWR10

# Contents

| Основная информация                                   | 3  |
|-------------------------------------------------------|----|
| Введение                                              | 3  |
| Обзор оборудования                                    | 3  |
| Зарядка SmartBand                                     | 3  |
| Сборка                                                | 4  |
| Включение и выключение SmartBand                      | 5  |
| Настройка SmartBand                                   | 6  |
| Подготовка к использованию браслета SmartBand         | 6  |
| Повторное подключение SmartBand с помощью NFC         | 7  |
| Дневной и ночной режимы                               | 7  |
| Сброс параметров SmartBand                            | 7  |
| Параметры SmartBand                                   | 8  |
| Будильник SmartBand                                   | 8  |
| Уведомление о потере сигнала                          | 9  |
| Уведомления о входящих вызовах                        | 9  |
| Уведомления о сообщениях                              | 10 |
| Управление приложениям из SmartBand                   | 10 |
| Регистрация своей активности с помощью приложения     |    |
| Lifelog                                               | 11 |
| Использование приложения Lifelog                      | 11 |
| Настройка целей                                       | 13 |
| Ведение журнала сна с помощью SmartBand               | 13 |
| Создание закладок Life Bookmark                       | 13 |
| Важная информация                                     | 14 |
| Использование SmartBand в условиях воздействия воды и |    |
| пыли                                                  | 14 |
| Юридическая информация                                | 15 |

# Основная информация

# Введение

Браслет SmartBand разработан для ношения на ведущей руке. Он подключается к устройству Android<sup>™</sup> и позволяет контролировать ежедневную активность. С помощью приложения Lifelog на устройстве Android<sup>™</sup> можно синхронизировать данные с браслетом SmartBand, чтобы узнать, сколько шагов вы сделали, как вы спали и т. д. SmartBand может вибрировать, чтобы уведомить вас о сигналах будильника, входящих сообщениях и вызовах. Кроме того, SmartBand позволяет управлять воспроизведением мультимедиа на устройстве Android<sup>™</sup>.

Даже без подключения к устройству Android™ браслет SmartBand собирает информацию о количестве шагов, прогулке, пробежке, сне и закладках Life Bookmark. SmartBand может хранить эти данные в течение двух недель.

Чтобы использовать браслет SmartBand с устройством Android™, оно должно работать под управлением Android™ 4.4 или более поздней версии и поддерживать Bluetooth® 4.0. Кроме того, для синхронизации данных SmartBand и устройства Android™ необходимо активное подключение к Интернету.

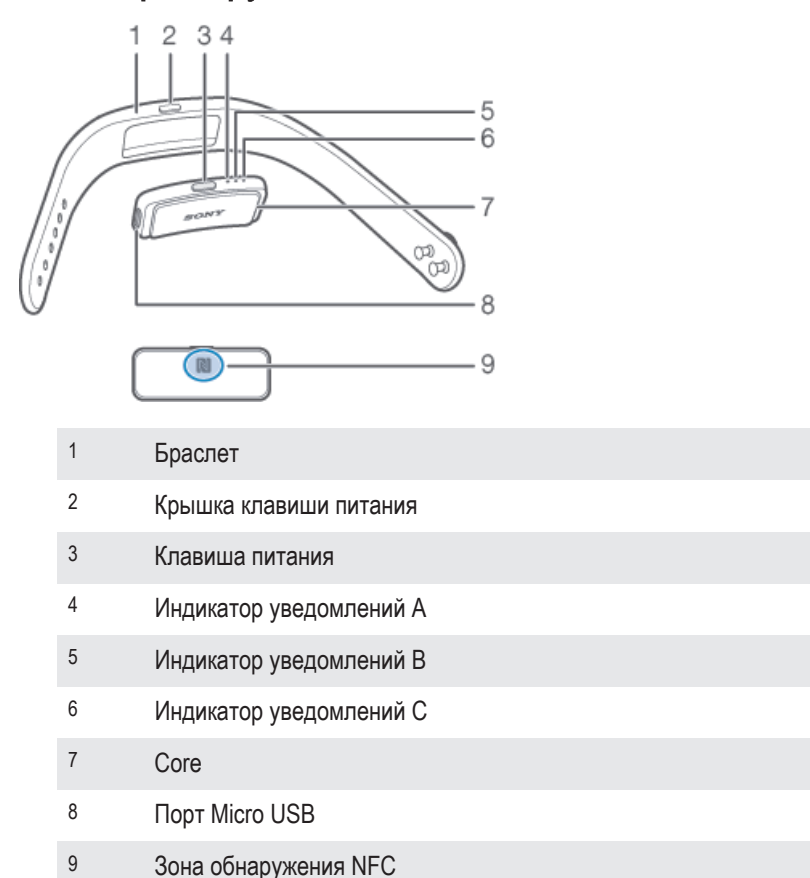

# Обзор оборудования

# Зарядка SmartBand

Перед первым использованием браслета SmartBand необходимо заряжать его в течение примерно 30 минут. Рекомендуется использовать зарядные устройства Sony.

## Зарядка SmartBand

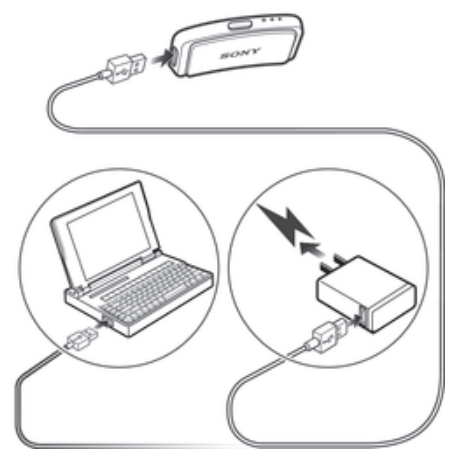

- 1 Подсоедините один конец USB-кабеля к зарядному устройству или к USB-порту компьютера.
- 2 Другой конец кабеля вставьте в порт Micro USB своего браслета SmartBand.

## Индикатор состояния аккумулятора

| Индикатор уведомлений А постоянно мигает | Аккумулятор заряжается, но еще не зарядился полностью |
|------------------------------------------|-------------------------------------------------------|
| Индикатор уведомлений А горит            | Аккумулятор полностью заряжен                         |

#### Проверка уровня заряда аккумулятора SmartBand

- 1 Перейдите на **Начальный экран** устройства Android™ и коснитесь **…**, а затем найдите и коснитесь **Smart Connect**.
- 2 Коснитесь Устройства > SmartBand.

# Уведомление о низком уровне заряда аккумулятора

Когда устройство SmartBand включено, а уровень заряда аккумулятора ниже 5 %, SmartBand подает два коротких вибросигнала, а всплывающее окно в приложении SmartBand уведомляет, что аккумулятор SmartBand разряжен.

# Сборка

### Сборка SmartBand

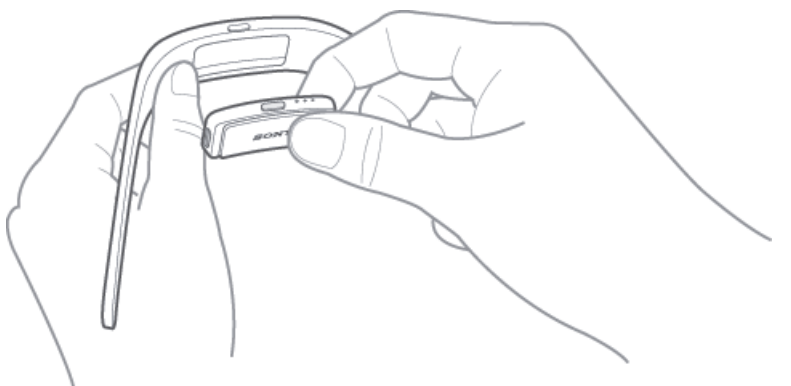

- 1 Выберите наиболее удобный для себя браслет.
- 2 Вставьте Соге в браслет так, чтобы клавиша питания находилась под крышкой клавиши питания.

# Включение и выключение SmartBand

#### Включение SmartBand

- Нажмите и удерживайте клавишу питания, пока браслет SmartBand не завибрирует.
- При первом включении SmartBand автоматически переходит в режим сопряжения, а индикатор уведомлений A мигает, пока SmartBand не подключится к устройству.

## Выключение SmartBand

 Нажмите и удерживайте клавишу питания, пока не загорятся индикаторы уведомлений все сразу и не начнут гаснуть один за другим.

# Настройка SmartBand

# Подготовка к использованию браслета SmartBand

Для работы браслета SmartBand его необходимо подключить к устройству Android™, на котором должны быть установлены последние версии приложений: Smart Connect, SmartBand и Lifelog.

Если для настройки SmartBand используется NFC, вы будете направлены в Google Play™, откуда можно загрузить необходимые для работы SmartBand приложения.

Если для настройки SmartBand используется Bluetooth®, требуются дополнительные действия, чтобы установить необходимые приложения из Google Play™ и подключиться к устройству Android™.

- Приложение Smart Connect уже установлено на всех устройствах Android™ компании Sony Mobile на момент покупки. Обязательно обновите его до последней версии.
- После установки приложение Smartband не отображается на экране приложений. Его можно найти в меню Устройства приложения Smart Connect после подключения SmartBand к устройству Android<sup>™</sup>.

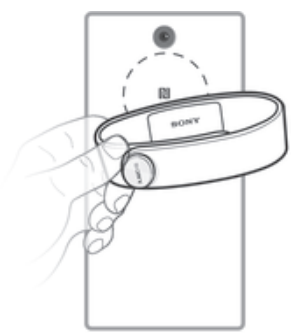

### Настройка SmartBand с помощью NFC

- 1 Убедитесь, что ваш браслет SmartBand заряжался не менее 30 минут.
- 2 Устройство Android <sup>™</sup>: Убедитесь, что установлена последняя версия приложения Smart Connect из Google Play<sup>™</sup>.
- 3 Устройство Android ™: Убедитесь, что функция NFC включена, а экран активен и не заблокирован.
- Если коснуться зонами NFC на устройствах, когда все приложения установлены, а браслет SmartBand работает и подключен, приложение Lifelog запустится автоматически.

## Настройка SmartBand с помощью Bluetooth®

- 1 Убедитесь, что ваш браслет SmartBand заряжался не менее 30 минут.
- 2 Устройство Android <sup>™</sup>: Убедитесь, что установлена последняя версия приложения Smart Connect из Google Play<sup>™</sup>.
- 3 Включите SmartBand.
- 4 Устройство Android <sup>™</sup>: Включите функцию Bluetooth®, затем выполните поиск устройств Bluetooth® и в списке доступных устройств выберите **SWR10**.
- 5 Запустите приложение Smart Connect.
- 6 Следуйте указаниям по установке приложений SmartBand и Lifelog. После подключения SmartBand в строке состояния отобразится .
- У Все приложения, необходимые для работы SmartBand, доступны в Google Play™.

# Повторное подключение SmartBand с помощью NFC

Если браслет SmartBand потерял подключение (например, когда устройство Android™ оказалось вне зоны досягаемости), устройства можно подключить повторно с помощью NFC.

### Повторное подключение SmartBand с помощью NFC

- 1 Устройство Android ™: Убедитесь, что функция NFC включена, а экран активен и не заблокирован.
- 2 Расположите устройство Android<sup>™</sup> над SmartBand так, чтобы их зоны обнаружения NFC соприкасались. После подключения SmartBand в строке состояния отобразится значок <a>[]</a>

# Дневной и ночной режимы

SmartBand может работать в двух основных режимах: дневном и ночном режиме Каждому из них соответствует своя схема работы индикаторов уведомлений. В дневном режиме SmartBand вибрирует, чтобы уведомить вас о сигналах будильника, входящих сообщениях и вызовах. Кроме того, браслет записывает данные о вашей активности, например количество шагов и длительность прогулки или пробежки. В ночном режиме SmartBand записывает параметры вашего сна и может разбудить вас, если установлен будильник. Все другие функции выключены.

Режим Схема работы индикаторов уведомлений

Дневной режим В дневном режиме все индикаторы уведомлений загораются один за другим, а затем вместе гаснут.

Ночной режим Загораются поочередно то один, то два индикатора уведомлений.

#### Проверка режима работы SmartBand

 Нажмите и сразу отпустите клавишу питания. Индикаторы уведомлений мигнут согласно схеме световой индикации дневного или ночного режима.

#### Переключение между дневным и ночным режимами

Нажмите и удерживайте клавишу питания в течение двух секунд.

# Сброс параметров SmartBand

Сбросьте параметры SmartBand, если браслет работает не как обычно или требуется его подключить к новому устройству.

#### Сброс настроек SmartBand

- 1 Выключите свой браслет SmartBand.
- 2 Нажмите и удерживайте клавишу питания, пока не начнет мигать индикатор уведомлений А.

# Параметры SmartBand

Параметры SmartBand можно просмотреть и изменить в разделе Приложение SmartBand в меню **Устройства** приложения Smart Connect.

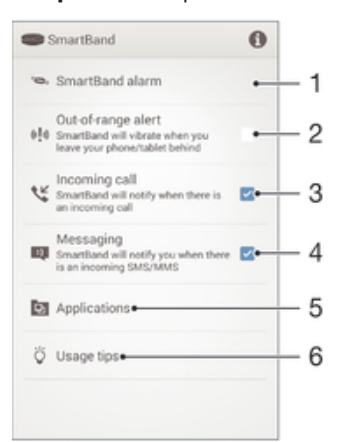

- 1 Включение уведомлений о сигналах будильника с устройств Хрегіа™ и установка интеллектуального будильника.
- 2 Включение и выключение уведомлений о потере сигнала.
- 3 Включение и выключение уведомлений о входящих вызовах.
- 4 Включение и выключение уведомлений о сообщениях.
- 5 Выбор приложения, которым будет управлять SmartBand. Поиск, загрузка и установка новых приложений из Google Play™.
- 6 Советы по использованию SmartBand.

# Будильник SmartBand

SmartBand выполняет две различные функции будильника. Одна из них — функция обычного будильника, которая требует подключения SmartBand к устройству Xperia™. Другая функция интеллектуальный будильник, который будит вас в момент неглубокого сна, и вы чувствуете, что выспались.

#### Уведомления от будильника устройства Хрегіа™

SmartBand вибрирует, когда на устройстве Хрегіа™ срабатывает будильник. В приложении SmartBand можно установить действие при нажатии клавиши для управления будильником с помощью SmartBand, когда он срабатывает. Например, можно установить повторный сигнал будильника, выключить будильник или не выполнять действий, когда вы нажимаете клавишу питания на SmartBand.

#### Включение уведомлений о сигналах будильника с устройства Хрегіа™

- 1 Перейдите на **Начальный экран** устройства Хрегіа™ и коснитесь **...**, а затем найдите и коснитесь **Smart Connect**.
- 2 Коснитесь Устройства > SmartBand > SmartBand.
- 3 Коснитесь Будильник SmartBand, а затем перетащите вправо ползунок рядом с Уведомление о сигналах будильника.

#### Настройка поведения при нажатии клавиши

- На Начальный экран устройства Хрегіа™ коснитесь ..., а затем найдите и коснитесь Smart Connect.
- 2 Коснитесь Устройства > SmartBand > SmartBand.
- 3 Коснитесь Будильник SmartBand > Уведомление о сигналах будильника, затем выберите нужный вариант.

# Интеллектуальные будильники

Установить интеллектуальный будильник можно в приложении Приложение SmartBand. Интеллектуальные будильники будят вас в оптимальное время исходя из вашего цикла сна. Они подают вибросигнал. Интеллектуальный будильник использует данные SmartBand о вашем сне, собранные в течение 30 минут, чтобы разбудить вас в фазе неглубокого сна.

Например, если интеллектуальный будильник установлен на 07:00, а ваш браслет SmartBand работает в ночном режиме, он разбудит вас между 06:30 и 07:00 в фазе неглубокого сна. Если в этот период не наступит фаза неглубокого сна, интеллектуальный будильник разбудит вас в 07:00. Если браслет SmartBand работает в дневном режиме, он подаст сигнал будильника в 07:00.

#### Включение функции интеллектуального будильника

- 1 Перейдите на **Начальный экран** устройства Android<sup>™</sup> и коснитесь **…**, а затем найдите и коснитесь **Smart Connect**.
- 2 Коснитесь Устройства > SmartBand > SmartBand.
- 3 Коснитесь Будильник SmartBand, а затем перетащите вправо ползунок рядом с Интеллектуальный будильник.

#### Установка интеллектуального будильника

- 1 Перейдите на **Начальный экран** устройства Android™ и коснитесь **…**, а затем найдите и коснитесь **Smart Connect**.
- 2 Коснитесь Устройства > SmartBand > SmartBand.
- 3 Коснитесь Будильник SmartBand > Интеллектуальный будильник > Последнее время будильника.
- 4 Для настройки параметра выполните прокрутку вверх или вниз.
- 5 Коснитесь Установить.
- 6 Коснитесь Повторить, затем отметьте дни повтора сигнала и коснитесь OK.

#### Выключение вибрирующего сигнала интеллектуального будильника

• Нажмите клавишу питания.

# Уведомление о потере сигнала

Можно получать уведомление, что вы удаляетесь от своего устройства Android™, включив функцию уведомления о потере сигнала. SmartBand подаст три коротких вибросигнала, когда расстояние между SmartBand и подключенным устройством Android™ станет слишком большим и произойдет отключение.

#### Включение функции уведомления о потере сигнала

- 1 Перейдите на **Начальный экран** устройства Android™ и коснитесь **…**, а затем найдите и коснитесь **Smart Connect**.
- 2 Коснитесь Устройства > SmartBand > SmartBand.
- З Установите флажок Сигнал о выходе из диапазона.

# Уведомления о входящих вызовах

SmartBand уведомляет о входящем вызове, непрерывно вибрируя.

#### Включение функции уведомления о входящем вызове

- 1 Перейдите на **Начальный экран** устройства Android™ и коснитесь **…**, а затем найдите и коснитесь **Smart Connect**.
- 2 Коснитесь Устройства > SmartBand > SmartBand.
- З Установите флажок **Входящий вызов**.

## Отключение сигнала входящего вызова

• Нажмите и сразу отпустите клавишу питания на SmartBand.

# Уведомления о сообщениях

SmartBand уведомляет, когда поступает сообщение. Устройство подает однократный вибросигнал, а индикатор уведомлений А мигает каждые шесть секунд.

### Включение функции уведомления о сообщении

- 1 Перейдите на **Начальный экран** устройства Android™ и коснитесь **…**, а затем найдите и коснитесь **Smart Connect**.
- 2 Коснитесь Устройства > SmartBand > SmartBand.
- 3 Установите флажок **Сообщения**.

# Управление приложениям из SmartBand

SmartBand позволяет управлять выбранными приложениями на подключенном устройстве Android<sup>™</sup>. Например, если выбран музыкальный проигрыватель, с помощью SmartBand можно управлять воспроизведением мультимедиа на подключенном устройстве Android<sup>™</sup>.

Выбор приложения для управления с помощью SmartBand

- 1 Перейдите на **Начальный экран** устройства Android™ и коснитесь **…**, а затем найдите и коснитесь **Smart Connect**.
- 2 Коснитесь Устройства > SmartBand > SmartBand.
- 3 Коснитесь Приложения, а затем объекта в списке ВЫБРАТЬ ПРИЛОЖЕНИЕ.
- 4 Выберите нужный вариант, а затем коснитесь Готово.

Управление с помощью браслета SmartBand воспроизведением мультимедиа на устройстве Android™

- 1 Браслет SmartBand должен быть подключен к устройству Android™.
- 2 Выберите мультимедийный проигрыватель в качестве приложения, которым можно управлять с помощью SmartBand.
- 3 Нажмите клавишу питания.
- 4 Для воспроизведения или приостановки мультимедийного файла коснитесь SmartBand один раз. Для перехода к следующему файлу коснитесь браслета дважды. Для перехода к предыдущему файлу коснитесь браслета три раза.
- 5 Чтобы отменить выбор мультимедийного проигрывателя в качестве приложения, управляемого SmartBand, нажмите клавишу питания или подождите 15 секунд, не касаясь SmartBand (отмена выбора произойдет автоматически).

# Регистрация своей активности с помощью приложения Lifelog

# Использование приложения Lifelog

Приложение Lifelog регистрирует вашу физическую и социальную активность. Например, вы можете узнать, какую дистанцию вы прошли или пробежали и сколько общались с друзьями. Вы также можете увидеть, какие фотографии вы сделали и какую музыку прослушали. Чтобы начать использовать приложение Lifelog, необходимо загрузить его из Google Play™ и затем настроить учетную запись.

При сборе статистических данных о вашей физической активности, таких как пройденная дистанция или количество калорий, Приложение Lifelog полагается на предоставленную вами информацию о вашем росте и весе. Для разных пользователей результаты могут отличаться.

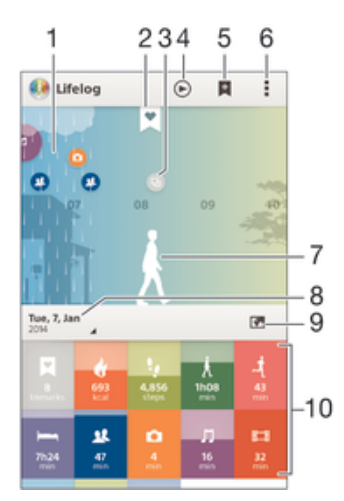

- 1 Отображение всех записей журнала активности и закладок Life Bookmark
- 2 Просмотр подробных сведений о закладке Life Bookmark
- 3 Просмотр информации об использовании приложения
- 4 Просмотр активности с начала дня
- 5 Добавление закладки Life Bookmark.
- 6 Функции меню
- 7 Журнал физической активности
- 8 Просмотр активности за выбранный день
- 9 Переключение между информационной панелью и экраном карты.
- 10 Информационная панель "Активность"

#### Настройка учетной записи для приложения Lifelog

- Перейдите на Начальный экран устройства Android™ и коснитесь ...., а затем коснитесь Lifelog.
- 2 Следуйте указаниям на экране и примите "Условия и положения".
- 3 Создайте новую учетную запись или выберите существующую. Можно использовать учетные записи Sony PlayStation® Network.
- 4 Для создания учетной записи Lifelog следуйте указаниям на экране.

#### Вход в приложение Lifelog

- 1 Перейдите на **Начальный экран** устройства Android<sup>™</sup> и коснитесь **ш**, а затем коснитесь **Lifelog**.
- 2 Следуйте указаниям на экране и примите "Условия и положения".

### Обзор окна активности

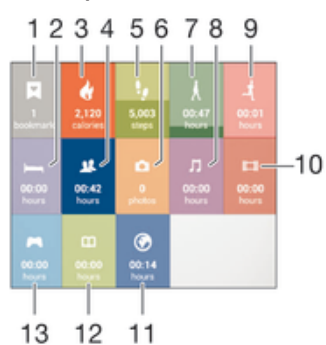

- 1 Просмотр всех закладок Life Bookmark
- 2 Просмотр времени сна и проверка качества сна на основе собранной информации
- 3 Просмотр количества сожженных калорий
- 4 Просмотр времени, потраченного на общение с помощью приложений из Google Play™ и некоторых других приложений, таких как приложения Sony "Телефон" и "Сообщения"
- 5 Просмотр количества шагов, записанных приложением Lifelog
- 6 Просмотр количества сделанных фотографий
- 7 Просмотр общего времени, потраченного на прогулку длиннее нескольких шагов
- 8 Просмотр времени, потраченного на прослушивание музыки с помощью приложений из Google Play™ и некоторых других приложений, таких как "WALKMAN"
- 9 Просмотр общего времени, потраченного на пробежку длиннее нескольких быстрых шагов
- 10 Просмотр общего времени, потраченного на просмотр фильмов, ТВ-передач и другого видео с помощью приложений из Google Play™ и других приложений
- 11 Просмотр общего времени, потраченного на посещение веб-сайтов с помощью приложений из Google Play™ и некоторых других веб-браузеров
- 12 Просмотр общего времени, потраченного на чтение книг или комиксов с помощью приложений из Google Play™ и некоторых других приложений
- 13 Просмотр общего времени, потраченного на игры с помощью других приложений из Google Play™ и PlayStation® Store

## Обзор активности

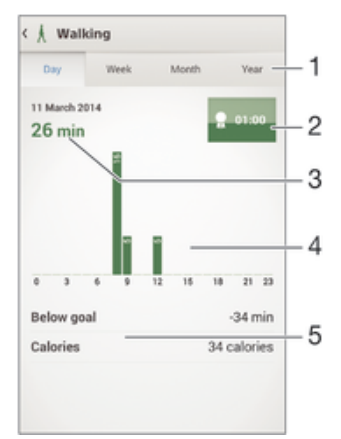

- 1 Отображение данных за день, неделю, месяц или год
- 2 Отображение текущего состояния цели
- 3 Отображение текущей активности в разных единицах
- 4 Отображение объема активности в выбранных единицах
- 5 Сведения о вашей активности

# Настройка целей

Настройте цели своей повседневной активности, например число шагов или дистанцию, которую требуется пройти, или количество калорий, которые вы хотите сжечь.

#### Установка цели

- 1 В приложении Lifelog коснитесь записи активности, для которой хотите задать цель.
- 2 Коснитесь **День**, а затем коснитесь информационной панели цели.
- 3 Прокрутите ее содержимое вверх или вниз, чтобы настроить значение для своей цели, а затем коснитесь Установить.

# Ведение журнала сна с помощью SmartBand

Браслет SmartBand способен регистрировать время вашего сна, а также фазы неглубокого сна, глубокого сна и время вашего пробуждения, чтобы помочь оценить качество вашего сна. Отслеженные браслетом SmartBand данные заносятся в журнал приложением Lifelog. SmartBand регистрирует данные о сне только в ночном режиме.

#### Просмотр данных о своем сне

 В приложении Lifelog коснитесь Спящий режим на информационной панели активности.

# Создание закладок Life Bookmark

Используйте SmartBand для создания закладок Life Bookmark. Закладки Life Bookmark сохраняют информацию о времени и местоположении и помогают помнить об особых случаях. Для сбора данных о местоположении необходимо иметь активное подключение к Интернету.

#### Создание закладки Life Bookmark с помощью приложения Lifelog

- 1 В приложении Lifelog коснитесь <u>н</u>.
- Следуйте указаниям на экране.
- З Если необходимо, добавьте примечания, затем коснитесь **ОК**.

#### Создание закладки Life Bookmark с помощью SmartBand

- 1 Убедитесь, что браслет SmartBand включен и работает в дневном режиме.
- 2 Дважды нажмите клавишу питания, чтобы записать местоположение и время.
- 3 Подключите SmartBand к устройству Android™. Если необходимо, добавьте примечания к закладке с помощью приложения Lifelog.

# Важная информация

# Использование SmartBand в условиях воздействия воды и пыли

Устройство SmartBand защищено от воздействия воды и пыли в соответствии с классом защиты IP58, как показано в таблице ниже.

Этот класс защиты IP означает, что устройство SmartBand устойчиво к проникновению пыли, а также к проникновению воды при воздействии на него водяной струи низкого давления или при погружении в пресную (не соленую) воду на 30 минут на глубину до 3 метров.

Допускается использование SmartBand:

- в условиях воздействия пыли, например на пляже во время ветра;
- мокрыми руками;
- в неблагоприятных погодных условиях, например во время снегопада или дождя;
- в пресной (не соленой) воде озера или реки на глубине до 3 метров;
- в плавательном бассейне с хлорированной водой.

Даже с учетом защиты SmartBand необходимо избегать воздействия пыли, песка, грязи или влаги в условиях высоких или низких температур. Водонепроницаемость порта микро-USB не гарантируется для любой окружающей среды и любых условий.

Запрещается погружать SmartBand в морскую воду либо допускать попадание морской воды в порт микро-USB. К примеру, если вы находитесь на пляже, избегайте воздействия на SmartBand морской воды. Кроме того, никогда не подвергайте SmartBand воздействию жидких химических веществ. Например, если вы моете посуду вручную, используя жидкое моющее средство, избегайте контакта с ним вашего SmartBand. Если устройство SmartBand подверглось воздействию соленой воды, сполосните его в пресной воде.

Обычный износ или повреждение SmartBand могут снизить стойкость к воздействию пыли и влаги. После попадания SmartBand в воду высушите места вокруг порта микро-USB.

Все совместимые аксессуары, в том числе аккумуляторы, зарядные устройства и кабели микро-USB, сами по себе не обладают защитой от воды и пыли.

Данная гарантия не распространяется на повреждения и дефекты, вызванные ненадлежащим обращением с устройством SmartBand (включая использование в условиях, не соответствующих классу защиты IP). В случае возникновения вопросов по использованию изделий обращайтесь в службу поддержки пользователей. Для просмотра подробных сведений о водонепроницаемости перейдите по ссылке http://www.sonymobile.com/global-en/support/discover-more/water-and-dustresistance/.

## Класс защиты от воздействия воды и пыли

Класс защиты IP означает, что устройство SmartBand прошло сертификационные испытания на устойчивость к воздействию пыли и воды. Первая цифра из двух указывает на степень защиты от проникновения твердых предметов, включая пыль. Вторая цифра указывает на устойчивость устройства к воздействию воды.

| Защита от проникновения твердых предметов и пыли            | Водонепроницаемость                                                             |
|-------------------------------------------------------------|---------------------------------------------------------------------------------|
| IP0X: Специальная защита отсутствует                        | IPX0. Специальная защита отсутствует                                            |
| IP1X. Защита от твердых предметов более 50 мм<br>в диаметре | IPX1. Защита от капель воды                                                     |
| IP2X. Защита от твердых предметов более 12,5 мм в диаметре  | IPX2. Защита от капель воды при наклоне до 15 градусов от нормального положения |
| IP3X. Защита от твердых предметов более 2,5 мм в диаметре   | IPX3. Защита от водяной пыли                                                    |
| IP4X. Защита от твердых предметов более 1 мм в диаметре     | IPX4. Защита от водяных брызг                                                   |

IP5X. Защита от пыли; ограниченная пыленепроницаемость (без образования отложений) IPX5. Защита от струи воды не менее 3 минут

IP6X. Пыленепроницаемость

IPX6. Защита от мощной струи воды не менее 3 минут IPX7. Защита от воздействия воды при погружении на глубину до 1 метра в течение 30 минут

IPX8. Защита от воздействия воды при длительном погружении на глубину более 1 метра. Точные условия определяет изготовитель конкретного устройства.

# Юридическая информация

# Sony SWR10

# Bluetooth'

Перед использованием прочтите буклет "Важная информация", поставляемый отдельно.

Данное руководство по эксплуатации опубликовано компанией Sony Mobile Communications AB или местным филиалом компании без каких-либо обязательств. Компания Sony Mobile Communications AB оставляет за собой право без предварительного уведомления вносить в данное руководство изменения, связанные с совершенствованием оборудования и программного обеспечения, а также устранять опечатки и неточности. Все подобные изменения будут включены в новые редакции руководства по эксплуатации.

Все права защищены.

©2014 Sony Mobile Communications AB.

Параметры совместимости устройств Bluetooth® могут отличаться. Устройство поддерживает продукты, где используются

спецификации Bluetooth 1.2 или более поздней версии, а также профиль мини-гарнитуры или гарнитуры. Sony — товарный знак или зарегистрированный товарный знак корпорации Sony. Bluetooth — товарный знак корпорации Bluetooth (SIG), используемый по лицензии. Все остальные знаки принадлежат соответствующим владельцам. Все права защищень.

все наименования продуктов и компаний, упомянутые в данном документе, — товарные знаки или зарегистрированные товарные знаки соответствующих владельцев. Все права, не оговоренные явно в данном документе, защищены. Все остальные товарные знаки принадлежат соответствующим владельцам.

Дополнительную информацию можно найти на веб-сайте www.sonymobile.com.

Все иллюстрации приведены в качестве примера и могут отличаться от настоящего внешнего вида аксессуара.

# Declaration of Conformity

We, Sony Mobile Communications AB of

Nya Vattentornet

SE-221 88 Lund, Sweden

declare under our sole responsibility that our product

#### Sony type RD-0070

and in combination with our accessories, to which this declaration relates is in conformity with the appropriate standards EN 300 328:V1.8.1, EN 301 489-17:V2.2.1, EN 301 489-3:V1.4.1, and EN 60 950-1:2006 +A11:2009 +A1:2010 following the provisions of, Radio Equipment and Telecommunication Terminal Equipment directive 1999/5/EC.

#### Lund, November 2013

**CE** 0682

Pär Thuresson. Quality Officer, SVP, Quality & Customer Services

# FCC Statement

This device complies with Part 15 of the FCC rules. Operation is subject to the following two conditions: (1) This device may not cause harmful interference, and (2) This device must accept any interference received, including interference that may cause undesired operation.

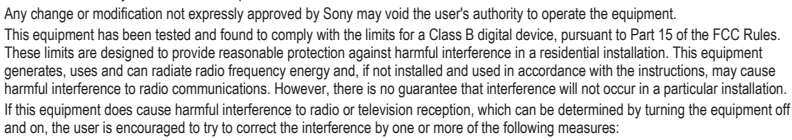

- Reorient or relocate the receiving antenna
- Increase the separation between the equipment and receiver. Connect the equipment into an outlet on a circuit different from that to which the receiver is connected. Consult the dealer or an experienced radio/TV technician for help.

# AVISO IMPORTANTE PARA MÉXICO

La operación de este equipo está sujeta a las siguientes dos condiciones: (1) es posible que este equipo o dispositivo no cause La deplación de calo equipo cala deplaca na registrata dos contantencios (n) de política que cala equipo o insponito no calación interferencia, projudicial y (2) este equipo o dispositivo debe aceptar cualquier interferencia, incluyendo la que pueda causar su operación no deseada.

Para consultar la información relacionada al número del certificado, refiérase a la etiqueta del empague v/o del producto

# Industry Canada Statement

This device complies with RSS-210 of Industry Canada

Operation is subject to the following two conditions: (1) this device may not cause interference, and (2) this device must accept any interference, including interference that may cause undesired operation of the device. This Class B digital apparatus complies with Canadian ICES-003. Cet appareil numérique de la classe B est conforme à la norme NMB-003 du Canada

## Avis d'industrie Canada

Le présent appareil est conforme aux CNR d'Industrie Canada applicables aux appareils radio exempts de licence. L'exploitation est autorisée aux deux conditions suivantes: (1) l'appareil ne doit pas produire de brouillage, et, and (2) l'utilisateur de l'appareil doit accepter tout brouillage radioélectrique subi, même si le brouillage est susceptible d'en compromettre le fonctionnement